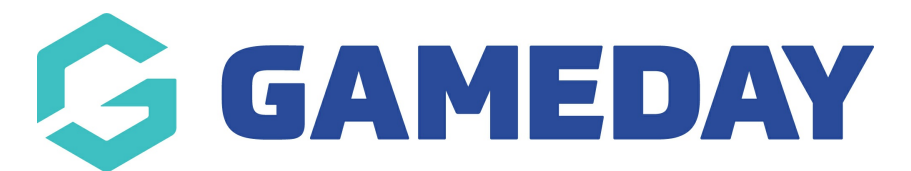

## How do I create a Standard Multiple Quantity Discount?

Last Modified on 13/02/2024 3:47 pm AEDT

GameDay's **Discounts** feature allows users to create **Single Quantity Discounts**, whereby different amounts can be discounted based on the quantity of products purchased.

To create a Single Quantity Discount:

1. In the left-hand menu, click **PROMOTIONS** 

| G   | GAMEDAY              |   |
|-----|----------------------|---|
|     | Dashboard            |   |
| 0   | My Organisation      | • |
| \$  | Finances             | • |
| 288 | Members              | • |
|     | Membership Forms     | • |
| 0   | Products & Questions |   |
| ₹J÷ | Promotions           |   |
|     | Events               | • |
| B   | Reports              |   |
|     |                      |   |
|     |                      |   |
|     |                      |   |

2. Click CREATE NEW DISCOUNT

| Promotions     | Help        |                                              |
|----------------|-------------|----------------------------------------------|
| Discounts      | Promo Codes |                                              |
| Create New Dis | scount      | All Status 🗸 🖌 All Discount Types 🗸 🔍 Search |

- 3. On the **Create Discount** screen, complete all the details below:
  - **Discount Name**: The name of the discount that will appear in your GameDay database, and on the summary screen when the discount is applied on the selected form or event
  - Discount Type: Select STANDARD DISCOUNT
  - Discount Sub Type: Select MULTIPLE QUANTITY

## Click CREATE DISCOUNT

| Create Discou          | nt                   |        | ×               |
|------------------------|----------------------|--------|-----------------|
| Discount Name *        | Multi Merch Discount |        |                 |
| Discount Type *        | Standard Discount    | ~      |                 |
| Discount Sub<br>Type * | Multiple Quantity    | ~      |                 |
|                        |                      | Cancel | Create Discount |

- 4. On the **Discount Details** screen, complete any relevant details below:
  - **Description**: Enter an optional description if you want to note some information about the discount to be seen in your GameDay database
  - Available From: Choose the date on which the discount will start being available
  - Available To: Choose the date on which the discount will stop being available
  - **Status**: Choose whether to keep the discount in a Draft state or set it to Active or Inactive

Click **SAVE** 

| 🗲 Back              |                        |                  |       |        |      |
|---------------------|------------------------|------------------|-------|--------|------|
| Multi Merch Disco   | unt                    |                  |       |        |      |
| Draft               |                        |                  |       |        |      |
| Discount Details    | Products & Groups      | Discount Amounts |       |        |      |
| Discount Type *     | Standard Discount      |                  | -     |        |      |
| Discount Sub Type * | Multiple Quantity      |                  |       |        |      |
| Name *              | Multi Merch Discount   |                  |       |        |      |
| Description         |                        |                  |       |        |      |
| Available from *    | 1 February 2024 (AEDT) |                  | <br>• |        |      |
| Available to *      | 30 April 2024 (AEST)   |                  | -     |        |      |
| Status *            | Draft                  |                  | •     |        |      |
|                     |                        |                  |       |        | ?    |
|                     |                        |                  |       | Cancel | Save |

5. In the **PRODUCTS & GROUPS** tab, choose whether to apply the discount to:

- All Active Products
- A specific Product Type (I.e. all Membership products or all Merchandise products)
- A specific Product

Click **SAVE** when you're ready

| ← Back                  |                        |                                |   |        |      |
|-------------------------|------------------------|--------------------------------|---|--------|------|
| Multi Merch Disco       | unt                    |                                |   |        |      |
| Draft                   |                        |                                |   |        |      |
| Discount Details        | Products & Groups      | Discount Amounts               |   |        |      |
| Products to discount *  |                        |                                |   |        |      |
| Apply to all active pro | ducts Apply to product | type Apply to specific product | s |        |      |
| Product Type *          |                        |                                |   |        |      |
| Add-on                  |                        |                                |   |        | •    |
|                         |                        |                                |   |        |      |
|                         |                        |                                |   |        |      |
|                         |                        |                                |   |        |      |
|                         |                        |                                |   |        |      |
|                         |                        |                                |   |        |      |
|                         |                        |                                |   |        |      |
|                         |                        |                                |   |        | (?)  |
|                         |                        |                                |   | Cancel | Save |

6. In the **Discount Amounts** tab, enter the information below:

- Discount Type:
  - **Percentage**: Applies the discount as a percentage of the total amount payable
  - **Amount**: Applies the discount as a specific amount of the total amount payable
- **Discount(s)**: Enter the value of the discount that you want applied to each quantity of the product(s) purchased.

Click **SAVE** 

| ← Back<br>Multi Merch Discount<br>Draft |                    |                      |        |      |
|-----------------------------------------|--------------------|----------------------|--------|------|
| Discount Details Products & Groups      | Discount Amounts   |                      |        |      |
| Discount Type * Percentage An           | ount               |                      |        |      |
| Discount(s)                             |                    |                      |        |      |
| 1 Product Purchased                     | Products Purchased | 3 Products Purchased |        |      |
| % 10                                    | % 15               | % 20                 | Î      |      |
| Add Purchase Discount                   |                    |                      |        |      |
| Subsequent purchase discount            |                    |                      |        |      |
| All subsequent purchase discount        |                    |                      |        |      |
| % 25                                    |                    |                      |        | ?    |
|                                         |                    |                      | Cancel | Save |

## **Related Articles**